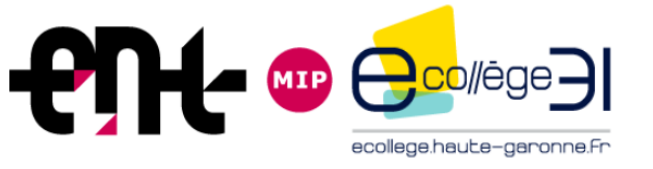

# Ordre du jour

#### Présentation des évolutions de la V4

- 1- Charte graphique rénovée
- 2- Menu des services
- 3- Nouvelles pages d'accueil
- 4- Messagerie
- 5- Publication et rubriques
- 6- Nouveaux services pédagogiques pour les enseignants
- 7- Nouveaux services pédagogiques pour les élèves
- Ateliers pratiques V4

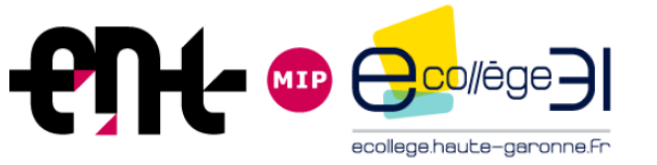

Menu des services

Avec la V4, une fois connecté, l'utilisateur arrive sur la page d'accueil de son espace personnel (également appelé **"espace services"**).

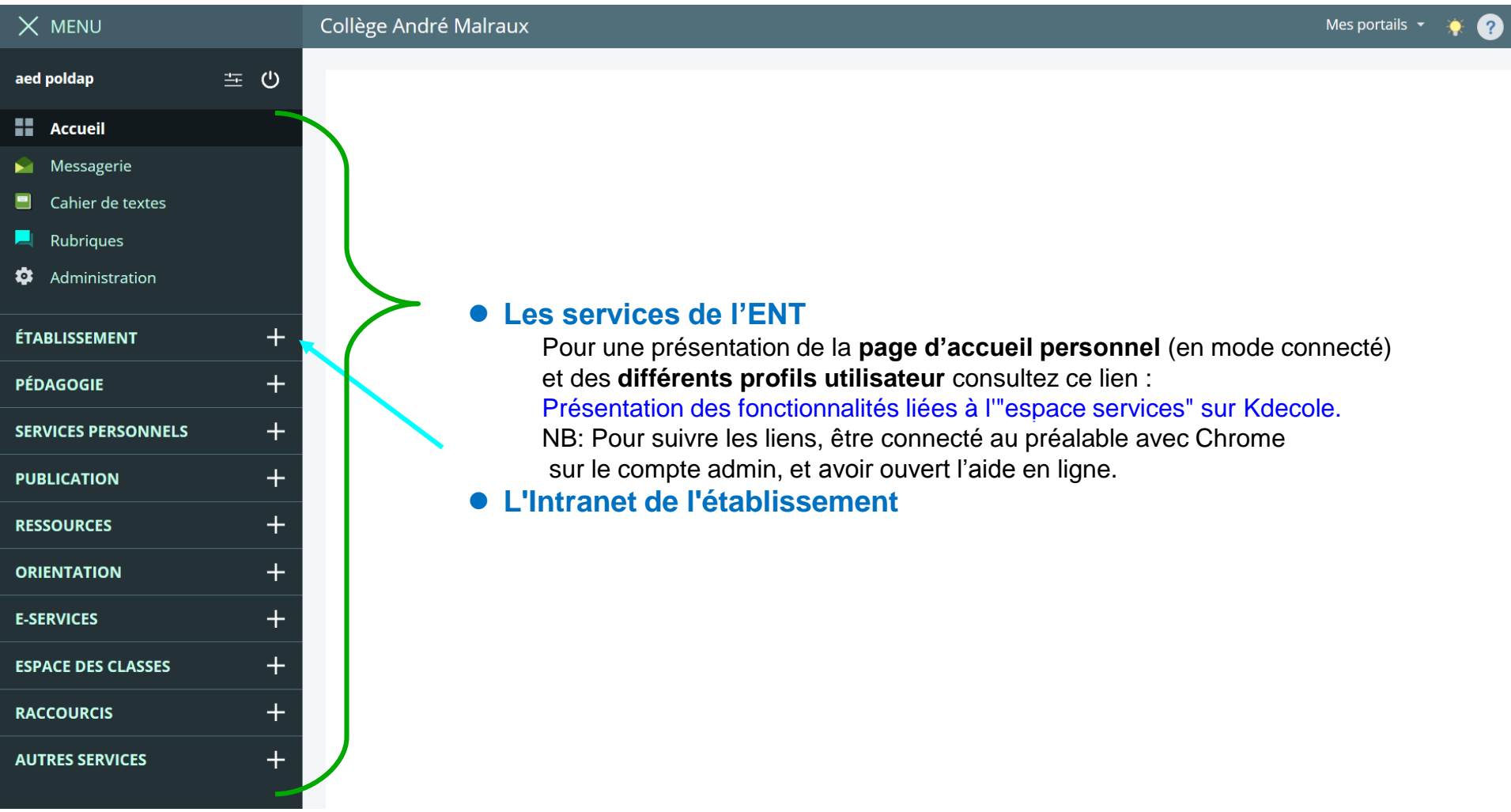

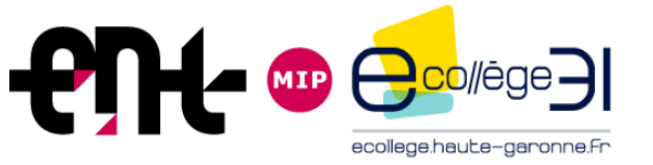

#### Menu des services

Les services sont disposés verticalement, dans un volet amovible situé à gauche. Pour le faire disparaître, cliquer sur la croix, et pour le faire réapparaître sur l'icône **MENU** 

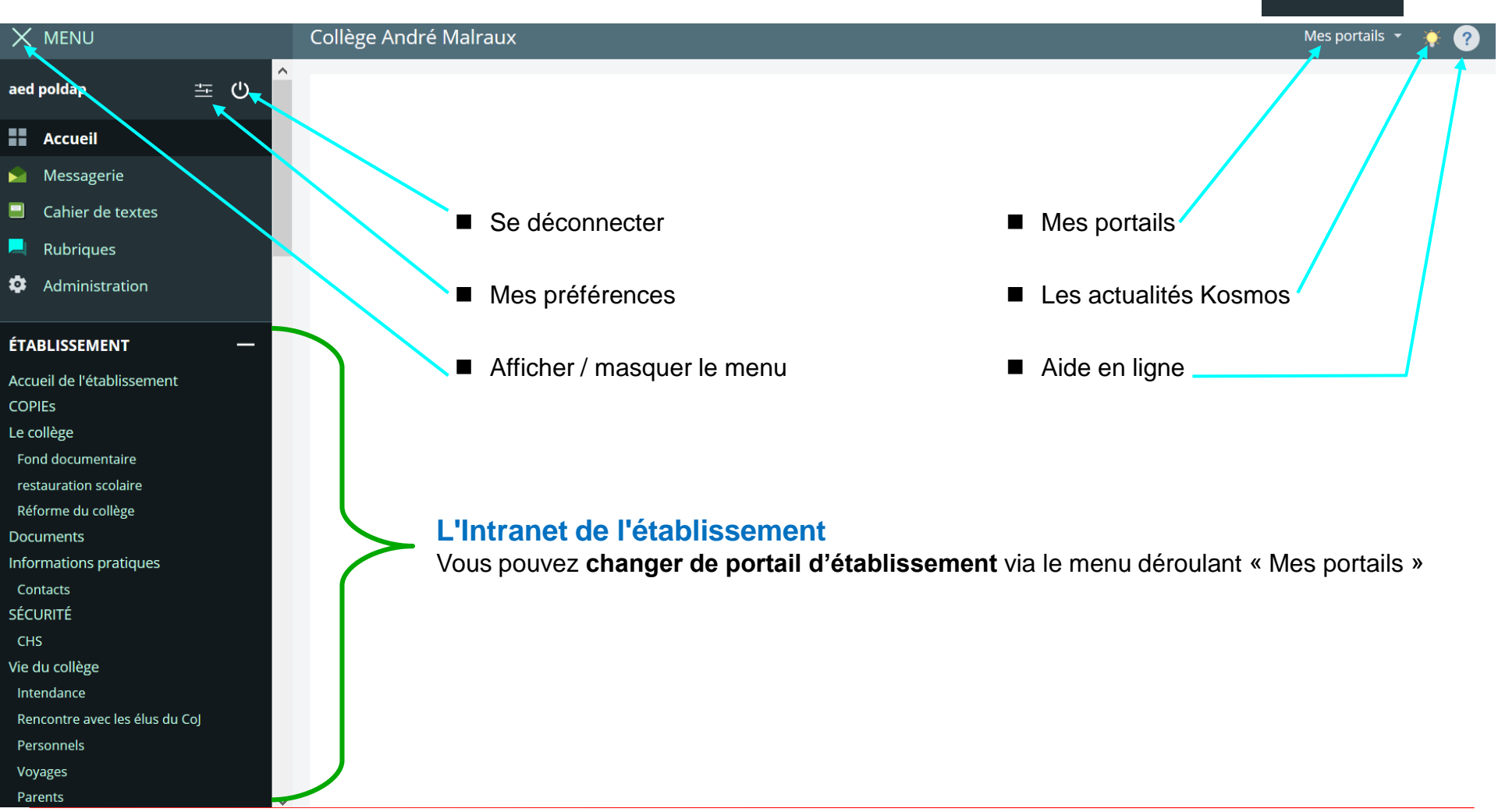

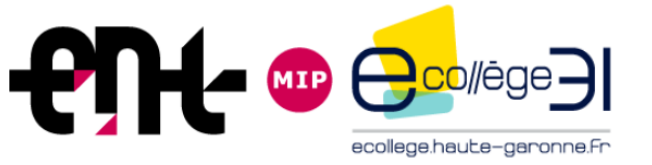

#### Menu des services : rubriques

Ce nouveau service vous permet de voir les **rubriques** sur lesquelles vous avez des droits d'écriture ou de gestion.

| X menu              |        | Collège André Malraux                       |                           |           |                     |        |                         | Mes portails 👻 🔆 🧃    | þ |
|---------------------|--------|---------------------------------------------|---------------------------|-----------|---------------------|--------|-------------------------|-----------------------|---|
| aed poldap          | ≝ 也    | Gestion des rubriques                       |                           |           |                     |        |                         |                       |   |
| Accueil             |        | Liste des rubriques Paramètres Droits d'acc | ès Invitations            |           |                     | Crée   | er un article           | Créer une rubrique    |   |
| ≥ Messagerie        |        |                                             |                           |           |                     |        |                         |                       |   |
| Cahier de textes    |        |                                             |                           |           |                     |        |                         |                       |   |
| 본 Rubriques         |        | Filtrer les rubriques par nom               |                           |           |                     |        |                         |                       |   |
| Administration      |        | Ex. Les associations                        | Réinitialiser le filtre   |           |                     |        |                         |                       |   |
| ÉTABLISSEMENT       | +      | Rubriques                                   |                           |           |                     |        |                         | Mettre à la corbeille |   |
| PÉDAGOGIE           | +      | COPIEs                                      | Consulter                 | Gestionna | ire                 | Notif. |                         | Paramétrer            |   |
| SERVICES PERSONNELS | ·<br>+ | + Le collège                                | Consulter                 | Gestionna | ire 🕔               | Notif. |                         | Paramétrer            |   |
| PUBLICATION         | +      | Documents                                   | Consulter                 | Gestionna | ire                 | Notif. |                         | Paramétrer            |   |
| RESSOURCES          | +      | + Informations pratiques                    | Consulter                 | Visiteur  | ٩                   | Notif. |                         | /                     |   |
| ORIENTATION         | +      | + 🗌 SÉCURITÉ                                | Consulter                 | Gestionna | ire 🕚               | Notif. | =/                      | Paramétrer            |   |
| E-SERVICES          | +      | Liste des rubriques                         | Mode public Recevoir des  |           | Tout les paramètres |        |                         |                       |   |
| ESPACE DES CLASSES  | +      |                                             | ou privé                  |           | notifications       | (La «  | a « trousse » de la V4) |                       |   |
| RACCOURCIS          | +      | Pour tout comprendre sur le                 | s <b>rubriques</b> clique | ez sur le | lien ci dessou      | s:     |                         |                       |   |
| AUTRES SERVICES     | +      | La gestion des rubriques su                 | r Kdecole                 |           |                     |        |                         |                       |   |

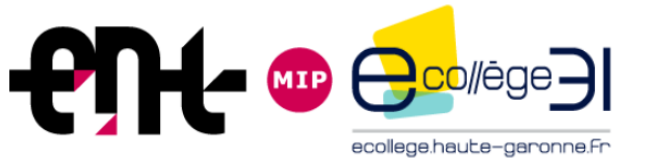

#### Menu des services : gestion des favoris

| X MENU                    |    | Collège André Malraux Mes portails 🔹                                                                                                    |                              |            |                  | portails 🝷 🔆 🥐  |
|---------------------------|----|----------------------------------------------------------------------------------------------------|------------------------------|------------|------------------|-----------------|
| aed poldap                | 主し | Favoris                                                                                                    |                              | Plus 🝷     | Créer un dossier | Ajouter un lien |
| Accueil                   |    |                                                                                                    | Exporter mes favoris         |            |                  |                 |
| S Messagerie              |    |                                                                                                    | Importer des données dans me | es favoris |                  |                 |
| Cabier de textes          |    | Le lien a été ajouté à vos favoris.                                                                                                    |                              |            |                  | ×               |
|                           |    |                                                                                                    |                              |            |                  |                 |
|                           |    | O Écrire les majursules accentuées                                                                                                    |                              |            | 4 m              |                 |
| Administration            |    | <ul> <li>Contra les majuscules accentules</li> <li>Contra les majuscules accentules</li> <li>Contra les majuscules accentules</li> <li>Contra les majuscules accentules</li> </ul> |                              |            | Édit             | er Supprimer    |
| ÉTABLISSEMENT             | +  | 🔊 Enseigner avec le numérique                                                                                                    |                              |            | Édit             | er Supprimer    |
| PÉDAGOGIE                 | +  |                                                                                                    |                              |            |                  |                 |
| SERVICES PERSONNELS       | _  |                                                                                                    |                              |            |                  |                 |
| Formulaires               |    |                                                                                                    |                              |            |                  |                 |
| Agenda<br>Porto dosumento |    |                                                                                                    |                              |            |                  |                 |
| Favoris                   |    |                                                                                                    |                              |            |                  |                 |
| PUBLICATION               | +  |                                                                                                    |                              |            |                  |                 |
| RESSOURCES                | +  |                                                                                                    |                              |            |                  |                 |
| ORIENTATION               | +  |                                                                                                    |                              |            |                  |                 |
| E-SERVICES                | +  | Le gestionnaire de favoris permet de mémoriser et d'or                                                                                                    | ganiser des lien             | s vers     | s des page       | es web          |
| ESPACE DES CLASSES        | +  | internes ou externes à l'ENT.                                                                                                    |                              |            |                  |                 |
| RACCOURCIS                | +  | Ce gestionnaire est personnel et conservé d'une anné                                                                                                    | e sur l'autre.               |            |                  |                 |
| AUTRES SERVICES           | +  | Pour une présentation générale du service consultez les<br>https://www.kdecole.org/favoris/le-gestionnaire-de-favoris/                                                             | tutoriels kdecole<br>s       | :          |                  |                 |

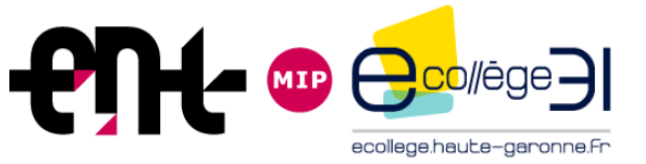

#### Menu des services : page d'accueil de l'établissement

| X menu                 | Collège André Malraux Mes port                                                             | ails 🔹 🔅 🥐     |
|------------------------|--------------------------------------------------------------------------------------------|----------------|
| Admin Andre Malraux 🚈  | မ Gestion page d'accueil                                                                   |                |
| Accueil                | Versions Gestion de contenus                                                               | er une version |
| 🖌 Messagerie 🎙         |                                                                                            |                |
| Cahier de textes       |                                                                                            |                |
| 📃 Rubriques            |                                                                                            |                |
| Administration         | Modele avec encadre<br>Mis à jour le 05/01/2018 17:08                                      |                |
| ÉTABLISSEMENT          |                                                                                            |                |
| PÉDAGOGIE              |                                                                                            |                |
| SERVICES PERSONNELS    | + Supprimer Modifier                                                                       |                |
| PUBLICATION            |                                                                                            |                |
| Contributions          |                                                                                            |                |
| Gestion page d'accueil |                                                                                            |                |
| SCULARITE              |                                                                                            |                |
| RESSOURCES             | + Jusqu'à <b>5 versions</b> différentes peuvent être préparées à l'avance et enregistrées. |                |
| ORIENTATION            | +                                                                                          |                |
| E-SERVICES             | + Retrouvez dans ce lien toutes les infos nécessaires pour                                 |                |
| ESPACE DES CLASSES     | +                                                                                          |                |
| AUTRES SERVICES        | +                                                                                          |                |
|                        |                                                                                            |                |

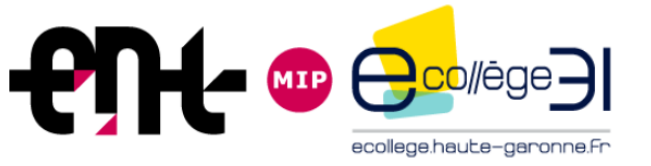

#### Menu des services : réservation de ressources

| X MENU                                                                                       | Collège André Malraux                                                                                              |                                                | Mes porta                | ils 👻 🔆 🍯     |
|----------------------------------------------------------------------------------------------|----------------------------------------------------------------------------------------------------|------------------------------------------------|--------------------------|---------------|
| <ul> <li>Accueil</li> <li>Messagerie</li> <li>Cahier de textes</li> <li>Bubriques</li> </ul> | Réservation de ressources Liste des ressources Paramètres Droits d'accès Invitation                                | ıs Statistiques                                | Créer un domaine Créer u | ine ressource |
| Administration                                                                               | Filtrer par nom Ex. Les associations Réinitial                                                                     | iser le filtre                                 |                          |               |
| PÉDAGOGIE +                                                                                  | Domaines et ressources                                                                                             | Gestionnaire                                   | Notif. Der Paramétrer    | a corbeille   |
| PUBLICATION +                                                                                | Tablettes_Rez de chaussée Consulter                                                                                | Réserver Gestionnaire                          | Notif. Paramétrer        | ~~            |
| RESSOURCES +<br>ORIENTATION +                                                                | Tablettes_Etage Consulter                                                                                          | Réserver Gestionnaire<br>Réserver Gestionnaire | Notif. Paramétrer        | ~~<br>~~      |
| E-SERVICES +<br>ESPACE DES CLASSES +                                                         | Armoire mobile Consulter                                                                                           | Réserver Gestionnaire                          | 🗌 Notif. 🗖 Paramétrer    | ~~            |
| RACCOURCIS +                                                                                 | Salle 115 Consulter                                                                                                | Réserver Gestionnaire                          | Notif. Notif. Paramétrer | <b>^</b> ~    |
| AUTRES SERVICES —<br>Réservation de ressources<br>Annuaire<br>Communication ciblée           | Pour connaître les détails de réservation<br>réservation consultez le lien ci dessous :<br>reserver une ressources | d'une ressource, modification                  | on ou suppression d'une  |               |